## Ingreso al Laboratorio Remoto

Ingresar al link que se le fue enviado por email (<u>http://atr.thedj.com.ar:9999/guacamole</u>)  $\leftarrow \Rightarrow C \ atr.thedj.com.ar:9999/guacamole/#/$ 

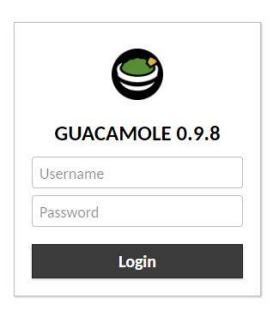

Ingresar en username (email donde llegó la registración ) y la contraseña definida. Al ingresar se verá el login del sistema operativo remoto ingresar con usuario/usuario.

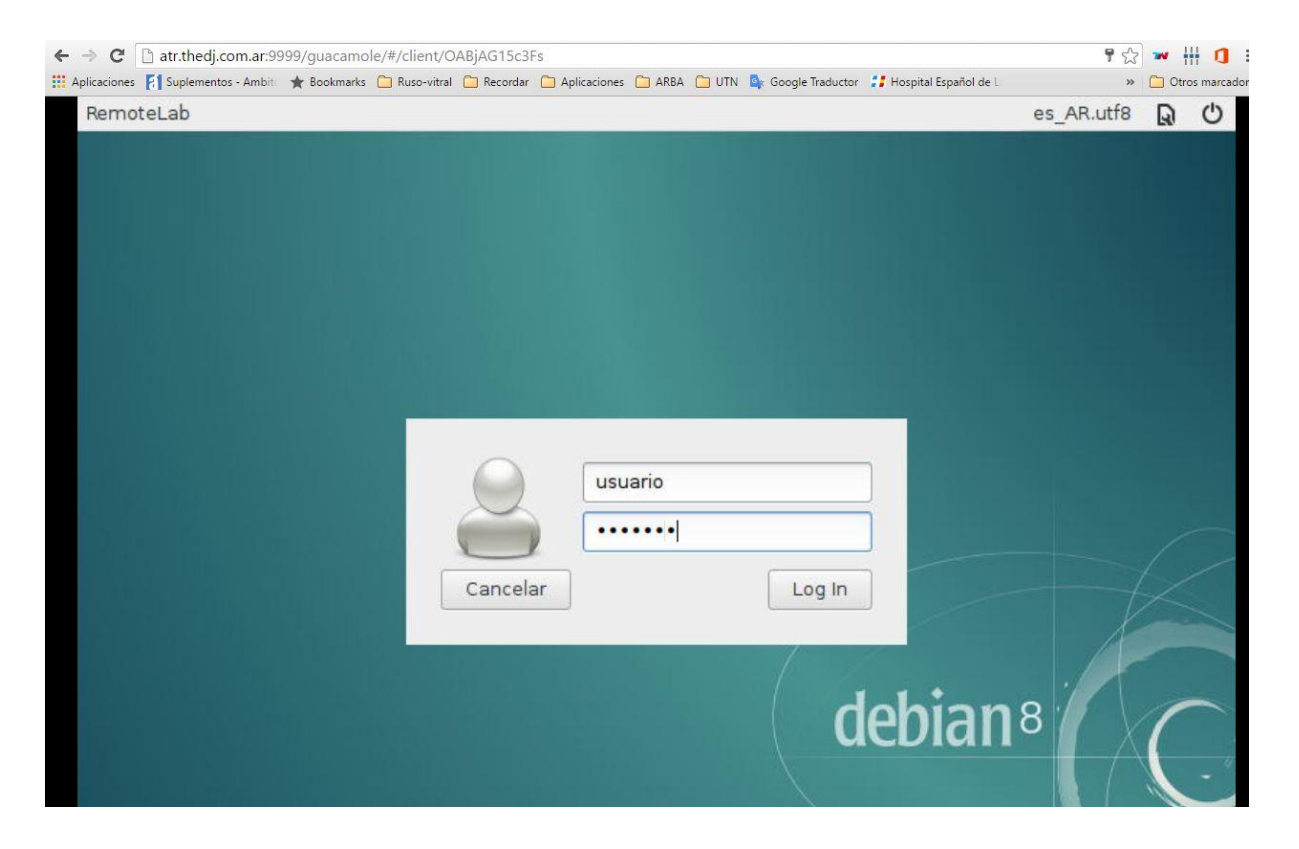

Ya está listo para operar en el laboratorio remoto, dentro del menú Aplicaciones / ATR se encontrarán los distintos programas de la cátedra, entre ellos "Cheese" que le permitirá abrir la càmara que apunta al proyecto físico instalado en ese laboratorio.

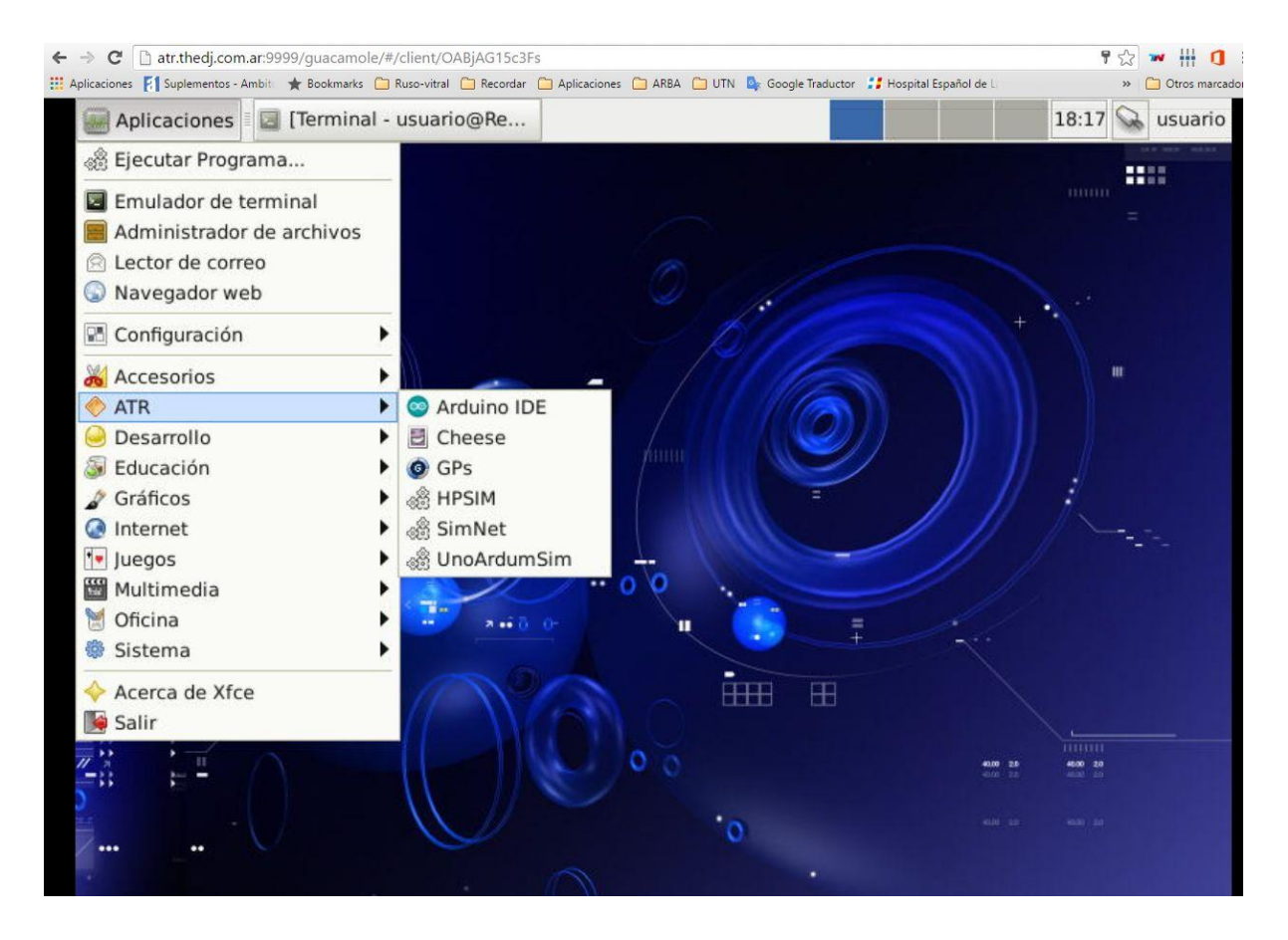